# Inventario Informático

{{>toc}}

### Auditando el tráfico de red

Ver [[uninfo:Laboratorio-de-software#Monitorización|Monitorización]] en Laboratorio de Software.

Monitoreando desde RAU: <u>http://monitoreo.rau.edu.uy</u> user: fpsico pass: fpsico

#### **Direcciones IPv6**

Correo de SECIU

red de psicología ---> 2001:1328:4E::/48

las puntas del enlace la nuestra ---> 2001:1328::10D/126 la de uds --->2001:1328::10E/126

# **Direcciones IPv4**

Según Luis Castillo, pasamos de un /24 a un /23 (3 de octubre de 2011).

/24 1/1 C 256 255.255.255.0 /23 2 C 512 255.255.254.0

## Dar de alta un equipo nuevo en la Red

Cuando una equipo informático ingresa en la facultad seguimos el siguiente procedimiento

#### Registro de máquinas en DHCP

Inventario: <u>http://www2.psico.edu.uy/inventario</u> PMA: <u>http://www2.psico.edu.uy/pma</u>

- 1. Ingresamos el equipo en la pagina http://www2.psico.edu.uy/pma
  - usuario: inventario
- contraseña: habitual win
- 2. Buscar si exista la PC por código:
  - Ver debajo el código o si es torre código ghm
  - Ver en qué red está
- 3. Si no existe agregarla en el PMA, cargando los siguientes datos:
  - EquipoID Generalmente utilizamos el serial que trae de fabrica, en el caso de las impresoras utilizamos el prefijo imp
  - EquipoSerialNumber
  - EquipoParticularidad
  - DescripcionId Marca y modelo
  - EquipoEstado 'U', si el mismo esta en uso, 'A' si esta ausente
  - UbicacionId Donde se instalara
  - EquipoNombre
  - EquipoMac Para ingresarlo en el dhcp
  - EquipoIP Que ip le asignaremos, para ver el listado de ip libres http://www2.psico.edu.uy/inventario/?action=iplibre
  - EquipoRed Dentro de que red lo asignamos (psico, priv1, priv2)
  - Dhcp 'S', si genera entrada en el dhcp, 'N' si no lo hace
  - Observaciones: No dejar campos vacíos

1. Ingresamos por SSH al Servidor DHCP

2. Dentro de la carpeta /etc/dhcp3 se encuentra el script UPDATE.SH

- El mismo lo que hace es tomar las entradas generadas a partir del inventario desde

http://www2.psico.edu.uy/inventario/?action=dhcp1 y agregarlas al dhcp.conf, luego resetea el servicio

- Si todo sale bien el equipo ya se encontrara dentro de la red, de lo contrario revisar los valores ingresados en el inventario